## Izvoz izračunanih cen v cenik artiklov

V tem prispevku

Zadnja sprememba 22/07/2021 5:07 pm CEST

Z izborom gumba (Izvoz podatkov) na preglednici *Cenovne kalkulacije – sestavi* zaženemo prepis izračunanih cen v cenik artiklov. Najprej se nam odpre okno *Izvoz izračunanih cen v cenik*.

| WEEKIN       |                                                                                                    |
|--------------|----------------------------------------------------------------------------------------------------|
| Contractor   | The Development of                                                                                                    |
| Determine    |                                                                                                    |
| Listun sacer | in the section of the section of the |
| Datum tor    | ei 🔄                                                                                                    |
| EZRAČUN CENE |                                                                                                    |
| Zaskod       | bes [2.01                                                                                                    |
|              | Ralin prenosa                                                                                                    |
|              | Codeanie in popra-farer papiery                                                                                                    |
|              |                                                                                                    |
|              | <ul> <li>2 tele gogeleret tebras.</li> </ul>                                                                                                    |
|              |                                                                                                    |

## V cenik

**Cenovno področje** – vpišemo oziroma izberemo šifro cenovnega področja, v katerega se bodo vpisale izračunane cene.

**Datum začetka** – vpišemo oziroma izberemo datum začetka veljavnosti novo vpisanih cen v cenik.

**Datum konca** – vpišemo oziroma izberemo datum konca veljavnosti novo vpisanih cen v cenik.

## Izračun cene

**zaokrožitev** – vpišemo oziroma izberemo na koliko bodo zaokrožene novo vpisane cene.

Način prenosa – izberemo kako naj se cene dodajajo v cenik. Izberemo lahko Dodajanje in popravljanje zapisov, ko neobstoječe zapise doda v cenik obstoječe pa spremeni ali Samo dodajanje zapisov, ki neobstoječe zapise dodaja obstoječe pa pusti nespremenjene.